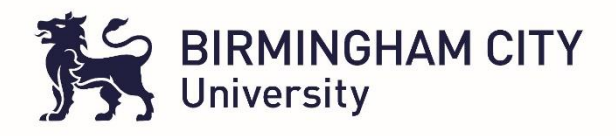

# **Timesheet Approval process for Assessors / Supervisors (TMS)**

### **3** simple steps

#### Step 1

The Supervisor / Assessor receives an email once student has submitted their completed hours for the week on the timesheet management system (TMS). The hours submitted will be the hours worked with the Supervisor / Assessor

The Supervisor / Assessor must click on the hyperlink provided with in the email to view the timesheet

|                                             | Wed 23/09/2020 15:56                                                                                                    |
|---------------------------------------------|----------------------------------------------------------------------------------------------------|
|                                             | donotreply@bcu.ac.uk                                                                                                    |
|                                             | BCU Student Timesheet Approval Request for 00001 Tms Midwifery 1                                                                                    |
| To Yass                                     | er Nawaz                                                                                                    |
| Dear Sup                                    | pervisor / Assessor / Mentor,                                                                                                    |
| Please cl                                   | ick on the link below to view the timesheet submitted by 00001 Tms Midwifery 1 for the week commencing 31/08/2020 at DELIVERY SUITE - (CITY) - SWB: |
| <u>https://a</u>                            | rc.bcu.ac.uk/test/TMS/Account/MentorTokenAccess?token=67423920208                                                                                   |
| We emp                                      | hasise that the Supervisor / Assessor / Mentor approves the placement as soon as possible to avoid the link expiring and becoming unusable.         |
| Should y                                    | ou require any further assistance please email <u>placementallocations@bcu.ac.uk</u>                                                                |
| Many tha<br>Placeme<br>Birmingh<br>Birmingh | anks and kind regards<br>nt Team<br>nam City University<br>nam                                                                                      |
| This ema                                    | il has been generated automatically by TMS. Please do not reply to this email.                                                                      |

#### Step 2

The Assessor / Supervisor automatically accesses the timesheet submitted and can view the hours submitted (No log in details required to access timesheet)

| F                                      | BIRMINGHAM CITY                                                                                                    | DEMO Timesheet Management System                                                                                                    |            |
|----------------------------------------|----------------------------------------------------------------------------------------------------|----------------------------------------------------------------------------------------------------|------------|
| Logged as<br>Current Wee<br>21/09/2020 | s Tms Midwifery 1, 00001<br>k:<br>- 27/09/2020                                                                                            |                                                                                                    | Timesheets |
|                                        | Dear Supervisor /<br>Please review placement hours                                                                                        | Assessor / Mentor recorded by 00001 Tms Midwifery 1.                                                                                                    |            |
|                                        | To approve the timesheet please click on the<br>If recorded hours are incorrect, please use<br>amend the timesheet and resubmit it to you | The 'Approve Timesheef button.<br>e the last column 'Day Attendance Approved' and tick each correct daily line, write a comment to the student and reject the timesheef by clicking the 'Reject Timesheef' button The student will<br>u. |            |
|                                        | Timesheet for week 31<br>Student:<br>Piacement:<br>Total Worked Hours:<br>Total Absence Hours:<br>Total Absence Hours:                    | August 2020 - 06 September 2020<br>00001 Tms Midwifery 1<br>DELIVERY SUITE - (CITY) - SWB (31/08/2020 - 25/10/2020)<br>24.00<br>0.00<br>0.00                                                                                             |            |
|                                        |                                                                                                    |                                                                                                    |            |

|   | Dat | te       | Time IN | Time OUT | Breaks    | Worked Hours                                      | Absent                              | Absence Hours                                                         | Absence Reason                                   | Day Supervisor | Day Off | Day Atte<br>Appro |
|---|-----|----------|---------|----------|-----------|---------------------------------------------------|-------------------------------------|-----------------------------------------------------------------------|--------------------------------------------------|----------------|---------|-------------------|
|   | Mon | 31/08/20 | 07.00   | 15.00    | 1.00      | 8.00                                              |                                     | 0.00                                                                  |                                                  |                |         |                   |
|   | Wed | 02/09/20 | 07.00   | 15.00    | 1.00      | 8.00                                              |                                     | 0.00                                                                  |                                                  |                |         |                   |
| - | Thu | 03/09/20 | 00.00   | 00.00    | 0.00      | 0.00                                              |                                     | 0.00                                                                  |                                                  |                |         |                   |
| - | Fri | 04/09/20 | 07.00   | 15.00    | 1.00      | 8.00                                              |                                     | 0.00                                                                  |                                                  |                |         |                   |
|   | Sat | 05/09/20 | 00.00   | 00.00    | 0.00      | 0.00                                              |                                     | 0.00                                                                  |                                                  |                |         |                   |
|   |     |          |         |          | r         | f the submitted times                             | heet is correct,                    | No made up time re<br>please select Approve                           | cords yet.<br>Timesheet.                         |                |         | pprove Tin        |
|   |     |          |         |          | if you wo | f the submitted times                             | heet is correct,<br>imesheet, pleas | No made up time re<br>please select Approve                           | cords yet.<br>Timesheet.<br>or the student here: |                |         | .pprove Tin       |
|   |     |          |         |          | lf you wo | f the submitted times<br>uld like to reject the t | heet is correct,<br>imesheet, pleas | No made up time re<br>please select Approve<br>se type your comment f | cords yet.<br>Timesheet.<br>or the student here: |                |         | pprove Tin        |
|   |     |          |         |          | t you wo  | f the submitted times                             | heet is correct,<br>imesheet, pleas | No made up time re<br>please select Approve<br>se type your comment f | ords yet.<br>Timesheet.<br>or the student here:  |                |         | pprove Tin        |

# Step 3

# **Option A – Approval of all Hours submitted on Timesheet**

The Assessor / Supervisor can approve the timesheet, if they are happy with all the hours entered, by clicking the green 'approve timesheet' button. This will approve all hours submitted. No need to select specific days by clicking in the little square check boxes.

## **Option B – Non- Approval of Timesheet**

In the scenario where the Assessor / Supervisor rejects all hours submitted, they need to add a comment with reason for the rejection in the box (highlighted in green in the picture above) and then simply click on the 'reject timesheet' button circled.

As soon as a timesheet is rejected the student receives an email notifying them of the rejection. The student will then need to read the reason for the rejection, make the necessary amendments to the timesheet and resubmit or if necessary discuss with Assessor / Supervisor before resubmitting.

Assessor / Supervisor receives a further email with the hyperlink and the same process for approval is followed.

If you have any queries please contact <u>nursingallocations@bcu.ac.uk</u>